Değerli Öğrencilerimiz;

Bu dönem "Türk Dili, Yabancı Dil ve Atatürk İlkeleri ve İnkılâp Tarihi" derslerini uzaktan eğitimle alacaksınız. Bu eğitimleri alabilmek için yapmanız gerekenler şu şekildedir. **1. SİSTEME GİRİŞ** 

İlk olarak <u>http://uzem.cbu.edu.tr/</u> adresine giriş yapıyoruz. Sitede ana sayfada sol tarafta "SİSTEME GİRİŞ" kısmından "ORTAK DERSLER" seçeneğine tıklıyoruz. Açılacak olan sayfada;

| Celal Bayar Üniversitesi<br>Uzaktan Eğitim Yönetim Sistemi |          |  |  |  |
|------------------------------------------------------------|----------|--|--|--|
| Kullanıcı Giriş Bi                                         | ilgileri |  |  |  |
| Kullanıcı Kodu:                                            |          |  |  |  |
| Parola:                                                    |          |  |  |  |
| Parolamı Unuttum                                           | Giriş    |  |  |  |

Kullanıcı Kodunuz Öğrenci numaranız Şifreniz ise ilk olarak TC Kimlik numaranız olacaktır.

### 2. DERS SECME

Sisteme giriş yaptıktan sonra öğrenci ana sayfasında "Ders İşlemleri" seçeneğine tıklıyoruz.

| Ders İşlemleri                                                                                    | Sğrenci İşlemleri                                      |
|---------------------------------------------------------------------------------------------------|--------------------------------------------------------|
| Almakta olduğunuz derslerle ilgili tüm bilgi ve işlemlere buradan                                 | Öğrenci bilgilerinize buradan ulaşabilir, bu bilgileri |
| ulaşabilirsiniz.                                                                                  | güncelleyebilirsiniz.                                  |
| <b>Dosya Kütüphanesi</b><br>Bu sayfada dosya kütüphanesinde bulunan dosyalara<br>ulaşabilirsiniz. |                                                        |

Açılan pencereden hangi ders ile ilgili işlem yapılacaksa "İşlem" kısmında "Aç" seçilir.

| Ders Kodu | Ders Adı                           | Kredisi | Şube              | Dönem                                  | Durumu | Öğretim<br>Elemanı Adı      | İşlem        |
|-----------|------------------------------------|---------|-------------------|----------------------------------------|--------|-----------------------------|--------------|
| AIT 1101  | Atatürk İlkeleri ve İnkılap Tarihi | 2       | Tarih 294         | 2012-2013<br>Güz Dönemi<br>2012 - 2013 |        | Mehmet<br>İhsan<br>Cantemir | Aç   Durumum |
| TDL 1111  | Türk Dili 1                        | 2       | TurkDili<br>294   | 2012-2013<br>Güz Dönemi<br>2012 - 2013 |        | Hasan<br>Yılmaz             | Aç Durumum   |
| YDI 1121  | Yabancı Dil 1                      | 2       | YabanciDil<br>304 | 2012-2013<br>Güz Dönemi<br>2012 - 2013 |        | Nihat Eruslu                | Aç   Durumum |
|           |                                    |         | 1                 |                                        |        |                             |              |

## **3. DERS İÇERİK İZLEME**

Ders seçme işleminden sonra açılan sayfada "Ders İçerik Listesi" seçeneğini seçiyoruz.

## 🕎 Ders İçerik Listesi

Ders içeriklerine bu sayfadan ulaşabilir ve içeriklerdeki durumunuzu bu sayfa üzerinden takip edebilirsiniz.

# bilgilerine ve yardımcı kaynakların listesine buradan ulaşabilirsiniz.

#### 🖀 Öğretim Elemanı Bilgisi

Öğretim Elemanınızın özlük bilgilerini bu sayfada bulabilirsiniz.

#### 😡 Ödev ve Projeler

## Teslim etmeniz gereken herhangi bir ödev bulunmamaktadır.

Ders İzleme ve Değerlendirme Esasları

Dersten alacağınız toplam puanı belirlevecek olan müfredat

Hazırlamış olduğunuz ödev ve projelerinizi buradan gönderebilir, ödev ve proje puanlarınızı da yine bu sayfada görebilirsiniz.

| "Ders           | İçerik | Listesi" | bölümünde | istediğiniz | haftanın | videosunu, | üstüne | tıklayarak |
|-----------------|--------|----------|-----------|-------------|----------|------------|--------|------------|
| izleyebilirsini | z.     |          |           |             |          |            |        |            |

| Ağırlığı | İçerik               | Tamamlama Durumu | Başarı Durumu | Puan | Son Giriş Tarihi |
|----------|----------------------|------------------|---------------|------|------------------|
| 1        | (1.HAFTA) 1.HAFTA    | Başlamadı        | Belirsiz      | 0    | -                |
| 1        | (2.HAFTA) 2.HAFTA    | Başlamadı        | Belirsiz      | 0    | -                |
| 1        | (3.HAFTA) 3. HAFTA   | Başlamadı        | Belirsiz      | 0    | -                |
| 1        | (4.HAFTA) 4. HAFTA   | Başlamadı        | Belirsiz      | 0    | -                |
| 1        | (5.HAFTA) 5. HAFTA   | Başlamadı        | Belirsiz      | 0    | -                |
| 1        | (6.HAFTA) 6. HAFTA   | Başlamadı        | Belirsiz      | 0    | -                |
| 1        | (7.HAFTA) 7.HAFTA    | Başlamadı        | Belirsiz      | 0    | -                |
| 1        | (8.HAFTA) 8.HAFTA    | Başlamadı        | Belirsiz      | 0    | -                |
| 1        | (9.HAFTA) 9.HAFTA    | Başlamadı        | Belirsiz      | 0    | -                |
| 1        | (10.HAFTA) 10. HAFTA | Başlamadı        | Belirsiz      | 0    | -                |
| 1        | (11.HAFTA) 11.HAFTA  | Başlamadı        | Belirsiz      | 0    | -                |
| 1        | (12.HAFTA) 12. HAFTA | Başlamadı        | Belirsiz      | 0    | -                |
| 1        | (13.HAFTA) 13.HAFTA  | Başlamadı        | Belirsiz      | 0    | -                |
| 1        | (14.HAFTA) 14.HAFTA  | Başlamadı        | Belirsiz      | 0    |                  |

## **4.CANLI DERS İZLEME**

Canlı ders izleme işlemleri yine ders seçimi yaptıktan sonra "Sanal Sınıf Oturum Listesi"

| Ders içinde aldığınız puanları bu sayfada toplu olarak görebilirsiniz. | <b>İlave Ders Materyalleri</b><br>Öğretim Elemanınızın size sunduğu ek ders materyallerine bu<br>sayfada ulaşabilirsiniz. |
|------------------------------------------------------------------------|----------------------------------------------------------------------------------------------------|
| Öğretim Elemanınızın ders materyallerinin yanısıra sunduğu ek          | Sanal Sınıf Oturum Listesi                                                                                                |
| Öğretim Elemanınızın ders materyallerinin yanısıra sunduğu ek          | Bu sayfada kayıtlı olduğunuz aktif şubenin oturum bilgilerine                                                             |
| dosyalara bu sayfada ulaşabilirsiniz.                                  | ulaşabilirsiniz.                                                                                                    |

## Seçeneğinden takip edebilirsiniz.

Oturum Listesi

| Oturum Adı                                 | Başlangıç Tarihi    | Bitiş Tarihi        | Oturum<br>Durumu | İşlemler                                 |
|--------------------------------------------|---------------------|---------------------|------------------|------------------------------------------|
| 1. 2. ve 3.Haftaların<br>Değerlendirilmesi | 15.10.2012 17:00:00 | 15.10.2012 18:00:00 | Süresi Bitmiş    | Oturumu Aç                               |
| 4.5.ve 6. Haftaların<br>Değerlendirilmesi  | 05.11.2012 18:00:00 | 05.11.2012 19:00:00 | Süresi Bitmiş    | Oturumu Aç                               |
| 7.ve 8.Haftaların Değerlendirilmesi        | 19.11.2012 18:00:00 | 19.11.2012 19:00:00 | Süresi Bitmiş    | Oturumu Aç                               |
| 10. ve 11.Haftaların<br>Değerlendirilmesi  | 03.12.2012 18:00:00 | 03.12.2012 19:00:00 | Süresi Bitmiş    | Oturumu Aç                               |
| 12. ve 13. Haftaların<br>Değerlendirilmesi | 17.12.2012 18:00:00 | 17.12.2012 19:00:00 | Süresi Bitmiş    | Oturumu Aç                               |
| 14. ve 15. Haftaların<br>Değerlendirilmesi | 31.12.2012 18:00:00 | 31.12.2012 19:00:00 | Süresi Bitmiş    | Oturumu Aç                               |
| 1                                          |                     |                     |                  | (Toplam 6 kavit getirildi) 20 50 100 250 |

Oturum listesinden Aktif olan sanal oturum İşlemler kısmında "Oturum Aç" seçilerek canlı dersi izleyebilirsiniz.

## Celal Bayar Üniversitesi Uzaktan Eğitim Uygulama ve Araştırma Merkezi

Sistem Destek Hattı: 0(236)201 13 64

E-posta: uzem.destek@cbu.edu.tr

İnternet Sitesi: uzem.cbu.edu.tr

**Twitter:** twitter.com/cbu\_uzem

Facebook: facebook.com/cbu.uzem

Adres: Şehitler Mah. 700 Sk. 2/4 MANİSA MERKEZ 45040